# Cisco Business 220交換機上的埠安全

## 目標

本文說明您在Cisco Business 220系列交換機上選擇埠安全的方法。

#### 適用裝置 |韌體版本

• CBS220系列<u>(產品手冊)</u> | 2.0.0.17

### 簡介

將連線埠上的存取限製為具有特定MAC位址的使用者,可以提高網路安全性。MAC地址 可以是動態獲取的,也可以是靜態配置的。埠安全監控接收和獲知的資料包。只有具有 特定MAC地址的使用者才能訪問鎖定的埠。

#### 在已啟用802.1X的連線埠上或定義為SPAN目的地的連線埠上,不能啟用連線埠安全性。

#### 埠安全有兩種模式:

- 經典鎖定 埠上所有學習的MAC地址都被鎖定,並且埠不會學習任何新的MAC地址。獲知的地址不會老化和重新學習。
- Limited Dynamic Lock 裝置獲取的MAC地址數達到所配置的允許地址限制。達到限制 後,裝置不會獲取其他地址。在此模式中,地址會進行老化和重新學習。

當在未授權的埠上檢測到來自新MAC地址的幀時(埠通常被鎖定,並且有新MAC地址 ,或者埠被動態鎖定,並且已超過允許的地址的最大數量),將呼叫保護機制,並執行 以下操作之一:

- 幀被丟棄。
- 幀被轉發。
- 將丟棄幀並生成SYSLOG消息。
- ●埠關閉。

當在另一個埠上看到安全MAC地址時,幀會被轉發,但在該埠上不會獲知MAC地址。

除了上述操作之一,您還可以生成陷阱,並限制其頻率和數量以避免裝置過載。

### 配置埠安全

#### 步驟1

登入到Web使用者介面(UI)。

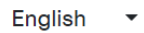

# iliilii cisco

### Cisco Business Dashboard

| User Name* |                        |
|------------|------------------------|
|            |                        |
|            | This field is required |
| Password*  |                        |
|            |                        |
|            | Login                  |

### 步驟2

從左側選單中選擇Security > Port Security。

| 1 | Security                            |  |  |  |
|---|-------------------------------------|--|--|--|
|   | TACACS+                             |  |  |  |
|   | RADIUS                              |  |  |  |
| ► | Management Access<br>Method         |  |  |  |
|   | Password Strength                   |  |  |  |
|   | Management Access<br>Authentication |  |  |  |
|   | TCP/UDP Services                    |  |  |  |
|   | Storm Control                       |  |  |  |
| 2 | Port Security                       |  |  |  |

步驟3

選擇要修改的介面,然後按一下編**輯圖示**。

| F | Port Security Table |           |      |                  |               |                    |  |  |
|---|---------------------|-----------|------|------------------|---------------|--------------------|--|--|
|   |                     | Entry No. | Port | Interface Status | Learning Mode | Max No. of Address |  |  |
| 1 | 0                   | 1         | GE1  | Disabled         | Classic Lock  | 1                  |  |  |
| 步 | 聚4                  |           |      |                  |               |                    |  |  |

輸入引數。

- Interface 選擇介面名稱。
- •管理狀態 選擇以鎖定埠。
- Learning Mode 選擇埠鎖定型別。要配置此欄位,必須解鎖介面狀態。僅當鎖定介面 狀態欄位時,才啟用「學習模式」欄位。要更改學習模式,必須清除鎖定介面。模式更改 後,可以恢復鎖定介面。選項包括:
  - 經典鎖定 立即鎖定埠,無論已獲取的地址數量如何。
  - ○有限動態鎖定 通過刪除與埠關聯的當前動態MAC地址來鎖定埠。連線埠會得 知連線埠上允許的最大位址。MAC地址的重新獲取和老化都已啟用。
- ・
   か許的最大地址數
   —
   輸入在選擇有限動態鎖學習模式時可在埠上學習的最大MAC地址數
   。
   數字0表示介面僅支援靜態地址。
- Action on Violation 選擇對到達鎖定埠的資料包應用的操作。選項包括:
  - → Discard 丟棄來自任何未獲知的源的資料包·
  - Forward 從未知來源轉發資料包,但不學習MAC地址
  - Discard and Log 丟棄來自任何未獲知的源的資料包,關閉介面,記錄事件 並將陷阱傳送到指定的陷阱接收器Shutdown — 丟棄來自任何未獲知的源的資 料包,並關閉埠。埠保持關閉狀態,直到重新啟用或裝置重新啟動。
  - 陷阱頻率 輸入陷阱之間經過的最小時間(以秒為單位)

按一下「Apply」。

### Edit Port Settings

| Interface:               | 1 ⊙ Port GE1 ✓                                                         |                               |
|--------------------------|------------------------------------------------------------------------|-------------------------------|
| Administrative Status:   | 2 D Enable                                                             |                               |
| Learning Mode:           | O Classic Lock                                                         |                               |
| Max No. of Address Allow | wed: 1                                                                 | (Range: 1 - 256, Default: 1)  |
| Action on Violation:     | <ul> <li>Discard</li> </ul>                                            |                               |
|                          | <ul> <li>Forward</li> <li>Discard and Log</li> <li>Shutdown</li> </ul> |                               |
| Trap Frequency (sec):    | 6 10                                                                   | (Range: 1 - 1000000, Default: |
|                          |                                                                        | 7 Apply Close                 |

如果您想檢視CBS220上埠安全的預設行為示例,請檢視 <u>埠安全行為</u>。

結論

就這麼簡單。享受您的安全網路!

如需更多設定,請參閱<u>思科商務220系列交換器管理指南</u>。

如果您想檢視其他文章,請檢視<u>思科商務220系列交換器支援頁面</u>。